# 종목별 경기운영 <mark>참가신청 사용자 매뉴얼</mark>

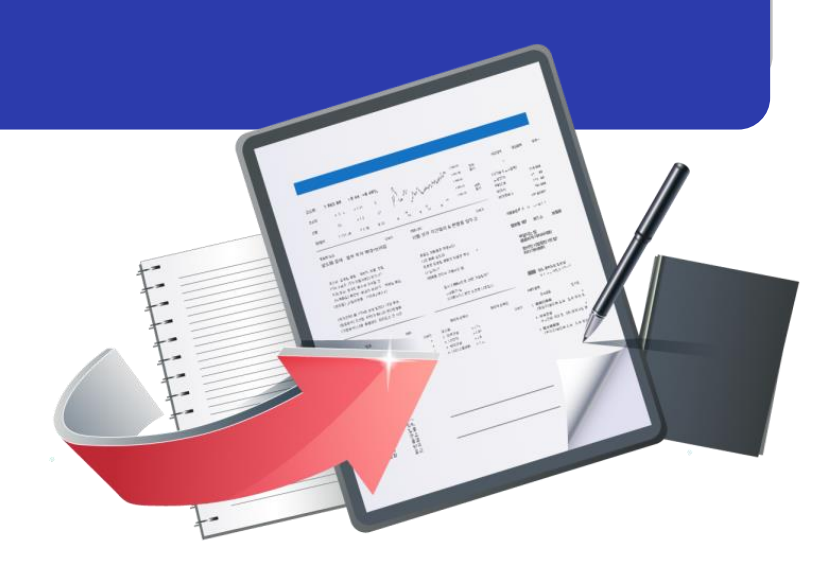

최종수정일 : 2024.07.30 버전 : 1.0

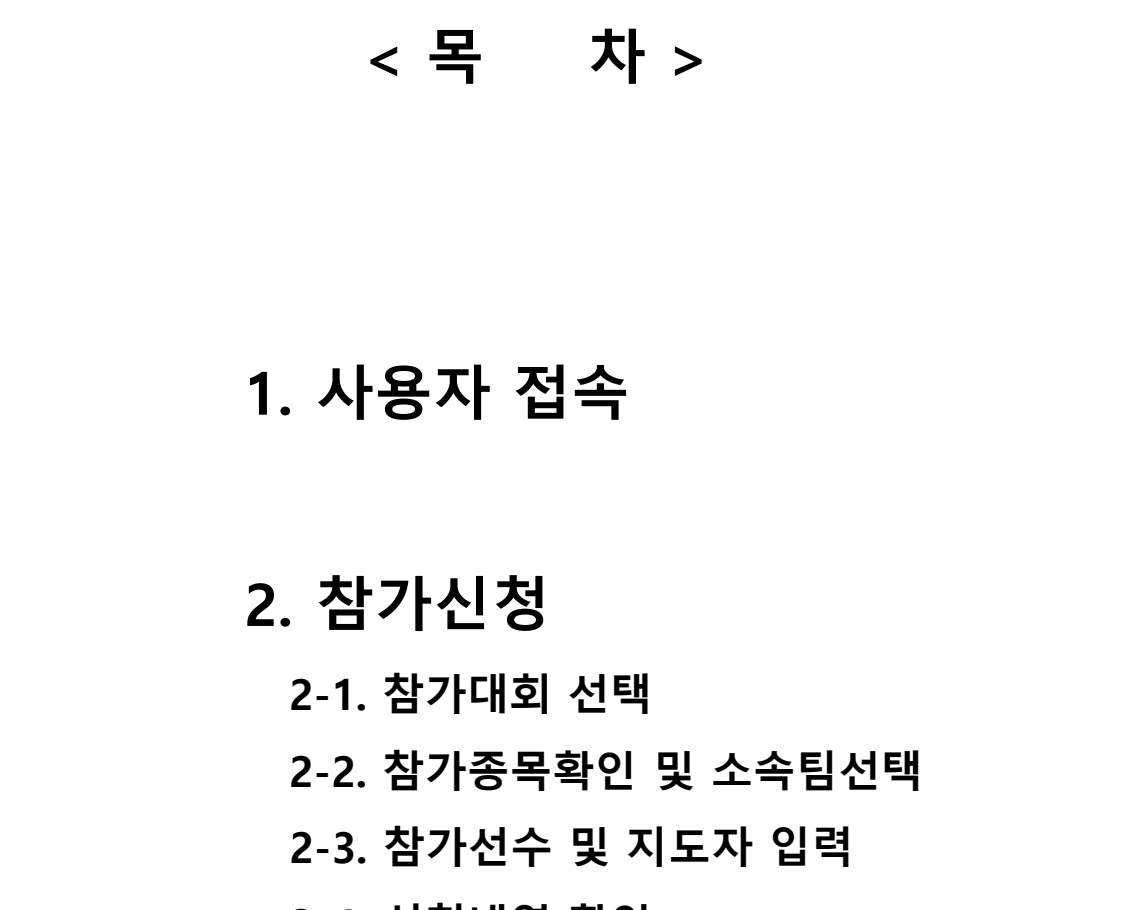

2-4. 신청내역 확인

-1-

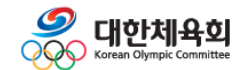

종목별 경기운영

1. 사용자 접속

| 대한핸드볼협회<br>KOREA HANDBALL FEDERATION                                                       | 참가신청 일정/결과 경기영상 전적분석                                                                                              | L                    | 대한핸드볼협회 로그인 회원가입                                                            |
|--------------------------------------------------------------------------------------------|----------------------------------------------------------------------------------------------------|----------------------|-----------------------------------------------------------------------------|
| 대회정보<br>제2회대한핸드<br>2024.02.16~02.2:<br>강원태백<br>                                            | 볼협회장배 전국초등핸드볼다                                                                                                    |                      | 아이다를 압력하세요           비원번호를 압력하세요           로그면           아이다호기 비원번호 호기 회원가업 |
| 대회일정 및 결과<br>모든 대회정보를 한 번에 모아보세요.<br>더보기                                                   | 제2회 대한핸드볼협회장배 전국초등핸드볼대회<br>2024.02.16 ~ 02.21 / 강원 태백<br>제9회 아시아남자청소년선수권대회<br>~ / 바레인<br>2022 한일정기전(파견)<br>~ / 일본 | 대회완료<br>대회완료<br>대회완료 |                                                                             |
| <ul> <li>■ 핸드볼 참가신청</li> <li>▶ <u>https://result.spo</u></li> <li>▶ [로그9] 버튼을 클</li> </ul> | 형 메인화면<br><mark>rts.or.kr/HB/INF001.do</mark> 로<br>·릭하여 로그인 화면으로 0                                                | 접속                   |                                                                             |
| - 스포츠지원포털 회·<br>- 당해년도 대한체육:                                                               | 육아아, 포크린 되린프포 하<br>원 ID를 통해 로그인<br>회에 등록된 <b>감독/코치</b> 가 침                                                        | 가신청을 진행              |                                                                             |
| ▶ <b>[참가신청]</b> 버튼을                                                                        | 클릭하여, 참가신청 대회목                                                                                                    | 록 화면으로 이동            | _                                                                           |

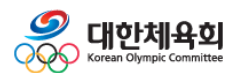

| 1                    | <u> </u>                                         | 모집상태      | 전체    |                           | •              | 신청기간           | 신청시작일                        | Ē                            | 3                            | 신청종료일                |         |      |
|----------------------|--------------------------------------------------|-----------|-------|---------------------------|----------------|----------------|------------------------------|------------------------------|------------------------------|----------------------|---------|------|
|                      |                                                  | 대회속성      | 전체    |                           | ▼ 대회명          |                | 대회명을 입력하세요                   |                              |                              |                      |         | 검색   |
|                      |                                                  |           |       |                           |                |                |                              |                              |                              |                      |         |      |
| <b>검색결</b> 고<br>총게시물 | <b>바</b><br>34건   페이지                            | 5 :1/4    |       |                           |                |                |                              |                              |                              |                      |         |      |
| 번호                   |                                                  | 개최장소 대회기간 |       |                           |                | 신청기간           |                              |                              | 진행사항                         |                      |         |      |
| 34                   | 34 제21회 태백산기전국종합대회                               |           |       | 강원도 태백시 24.07.09~24.07.17 |                | 7.17           | 24.05.27 10:00 ~ 06.14 23:59 |                              | 모집완료                         |                      |         |      |
| 33                   | 제79회 전국종별핸드볼선수권대회 (제32회 한중일주니<br>어종합경기대회 2차 선발전) |           |       |                           | 별자기            | 치도 삼척시         | 24.04.20 ~ 24.04             | 4.28                         | 24.03.19 07:00 ~ 04.01 16:00 |                      |         | 모집완료 |
| 32                   | 2 2024 대학핸드볼 통합리그                                |           |       | 강원도 태백 24.0               |                | 24.04.13~24.04 | 4.21                         | 24.03.11 10:00 ~ 08.20 17:00 |                              | 모집중                  |         |      |
| 31                   | 제2회 대한핸드볼협회장배 전국초등핸드볼대회                          |           | 강원 태백 |                           | 24.02.16~24.02 | 2.21           | 24.01.17 09:00 ~ 01.26 17:0  |                              | 6 17:00                      | 모집완료                 |         |      |
| 30                   | 2024 대한혠드볼협회장배 전국중고등선수권대회                        |           |       |                           | 경남.            | 고성             | ~                            |                              | 24                           | 4.02.21 09:00 ~ 08.0 | 2 15:00 | 모집완료 |

## ■ 참가대회 선택

- ▶ 대회명을 확인 후, [모집중] 버튼을 클릭하여 참가신청 소속팀선택 화면으로 이동
- 모집중 : 참가선수 / 지도자 정보 등 입력 및 참가신청서 출력
- 모집전 : 참가신청 진행 불가
- 모집완료 : 참가신청서 출력

▶ 상단 검색목록을 통해 '모집중인 대회' 또는 '대회명'으로 검색

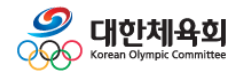

# 종목별 경기운영

2. 참가신청

| 대회정보                                 |                 |                |                                         |  |  |  |  |  |
|--------------------------------------|-----------------|----------------|-----------------------------------------|--|--|--|--|--|
| 대회명                                  | 2024 대학핸드볼 통합리그 | 대회기간           | 2024.04.13 ~ 2024.04.21                 |  |  |  |  |  |
| 개최장소                                 | 강원도 태백          | 참가신청 (모집중)     | 2024.03.11 10:00 ~ 08.20 17:00          |  |  |  |  |  |
|                                      |                 | ① 스포츠지원포털에 등록된 | " <b>감독/코치</b> "만 신청할 수 있습니다. 참가신청 대회목록 |  |  |  |  |  |
| 세무송목<br>                             | 종별              |                | 세부종목                                    |  |  |  |  |  |
| 남자대학부                                |                 | 단체전            |                                         |  |  |  |  |  |
| 여자대학부                                |                 | 단체전            | 단체전                                     |  |  |  |  |  |
| 생활체육남자대학                             |                 | 단체전            | 단체전                                     |  |  |  |  |  |
| 생활체육여자대학                             |                 | 단체전            |                                         |  |  |  |  |  |
| <ol> <li>해당 대회에 신청할 수</li> </ol>     | 있는 목록입니다.       |                |                                         |  |  |  |  |  |
| 대회정보                                 |                 |                |                                         |  |  |  |  |  |
| 대회명                                  | 2024 대학핸드볼 통합리그 | 대회기간           | 2024.04.13 ~ 2024.04.21                 |  |  |  |  |  |
| 개최장소                                 | 강원도 태백          | 참가신청 (모집중)     | 2024.03.11 10:00 ~ 08.20 17:00          |  |  |  |  |  |
|                                      |                 |                |                                         |  |  |  |  |  |
| 지도자<br>팀명 : (0083874) 서울대<br>시도 : 서울 | 학교 - 생활체육       |                | 소속선택                                    |  |  |  |  |  |

### ■ 참가종목확인 및 소속팀선택

▶ 신청 종별을 확인 후 [참가신청] 버튼을 클릭하여 소속팀 선택 화면으로 이동
 - 감독/코치로 등록되어 있지 않을 경우, 신청 불가

#### ▶ 소속팀을 선택하여 참가신청 진행

- 감독/코치로 등록되어 있는 전체 소속팀 조회
- 소속팀이 조회되지 않을 경우, 하단 시스템장애처리(02-2144-8141)로 문의

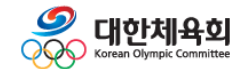

# 종목별 경기운영

| <u>홍</u> step 01<br>참가선수선택                    |                                         | step 02<br>신청내역확인 |           |     |     |       |        |  |  |
|-----------------------------------------------|-----------------------------------------|-------------------|-----------|-----|-----|-------|--------|--|--|
| <b>참가종별</b> 선택                                | •                                       |                   |           |     |     |       |        |  |  |
| ① 참가종별을 선택 후, [지도자 추                          | 가] [선수 추가] [유니폼 추가                      | ] 버튼으로 각 항목을 입력해  | 주세요.      |     |     |       |        |  |  |
| 지도자                                           |                                         |                   |           |     |     |       | 지도자 추가 |  |  |
|                                               |                                         | 참가종               | 별을 선택해주세요 |     |     |       |        |  |  |
| <b>참가선수</b> 생활체육남자대학                          | 참가선수   생활체육남자대학(7명)   생활체육여자대학(7명) 선수추가 |                   |           |     |     |       |        |  |  |
| 종별                                            | 이름                                      | 생년월일              | 학년        | 포지션 | 등번호 | 신장/체중 | 선택취소   |  |  |
|                                               |                                         | 참가종               | 별을 선택해주세요 |     |     |       |        |  |  |
| <ol> <li>포지션과 등번호를 반드시 확인</li> </ol>          | _해주세요.                                  |                   |           |     |     |       |        |  |  |
| 유니폼 색상 (예 : 노랑, 빨강, 파랑 등) 유니폼 추가              |                                         |                   |           |     |     |       |        |  |  |
| 구분                                            | 구분 1. Home 2. Away 3. Other             |                   |           |     |     |       |        |  |  |
| 참가종별을 선택해주세요.                                 |                                         |                   |           |     |     |       |        |  |  |
| ① 필드/골키퍼의 유니폼 색상을 최소 1가지 등록해주세요.              |                                         |                   |           |     |     |       |        |  |  |
| ① [다음] 화면에서 신청내역을 확인하고 신청서를 출력해주세요.           |                                         |                   |           |     |     |       |        |  |  |
| < <b>이전</b> (소속팀 선택) (신청내역 확인) <b>다음 &gt;</b> |                                         |                   |           |     |     |       |        |  |  |

# ■ 참가선수 및 지도자입력-1

#### ▶ **참가종별을 선택** 후, 각 버튼을 통해 신청을 진행

- 지도자 2명 이상 등록 후, 선수 및 유니폼색상 입력 가능

#### ▶[지도자 추가] 기능

- 스포츠지원포털에 등록된 지도자만 조회되며, 연락처는 수기로 수정 가능
- 감독/코치는 스포츠지원포털에 등록된 감독/코치만 선택 가능

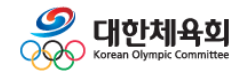

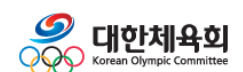

▶[유니폼 추가] 기능을 통해 유니폼 색상을 입력

직접 수정 필요

- 등록선수가 조회되지 않을 경우, 시스템장애처리(02-2144-8141)로 문의 - 학년, 신장, 체중을 수정하고 싶은 경우, 선수의 ID로 스포츠지원포털에 로그인하여

- 포지션, 등번호를 수정하고 싶은 경우, 수정 후 [확인] 버튼 클릭

- 포지션, 등번호를 입력 후 [신청] 버튼을 클릭하여 진행

▶[선수 추가] 기능

■ 참가선수 및 지도자입력-2

| 참가선 | 참가선수 선택 등번호, 포지션을 입력후 [신청] 버튼을 클릭해주세요. |      |    |             |   |       |    |  |  |  |
|-----|----------------------------------------|------|----|-------------|---|-------|----|--|--|--|
| ~   | 이름                                     | 생년월일 | 학년 | 학년 포지션      |   | 신장/체중 | 신청 |  |  |  |
|     | 10000                                  |      | 3  | 선택 ▼        |   | /     | 신청 |  |  |  |
| ~   | -                                      | -    | 3  | RW          | 3 | /     | 취소 |  |  |  |
|     |                                        |      | 1  | 선택 🔻        |   | /     | 신청 |  |  |  |
| ~   |                                        | -    | 2  | RB          | 4 | /     | 취소 |  |  |  |
| ~   |                                        |      | 1  | LB <b>v</b> | 5 | /     | 취소 |  |  |  |
| ~   |                                        | -    | 1  | LB <b>v</b> | 7 | /     | 취소 |  |  |  |
|     |                                        |      | 1  | 선택 ▼        |   | /     | 신청 |  |  |  |
| ~   |                                        | -    | 2  | LW 🔻        | 5 | /     | 취소 |  |  |  |
| ~   |                                        | 1000 | 4  | LB <b>v</b> | 7 | /     | 취소 |  |  |  |
|     |                                        |      | 4  | 선택 ▼        |   | /     | 신청 |  |  |  |
|     |                                        |      | 2  | 선택 ▼        |   | /     | 신청 |  |  |  |
|     |                                        |      | 4  | 선택 ▼        |   | 1     | 신청 |  |  |  |
|     |                                        |      |    |             |   |       |    |  |  |  |
|     | 닫기 확인 >                                |      |    |             |   |       |    |  |  |  |

-6-

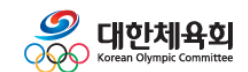

#### - [신청완료] 버튼으로 대회목록으로 이동

#### - 참가신청기간일 경우, [신청정보수정] 버튼으로 참가선수선택 화면으로 이동

#### - 각 항목을 확인하여 하단 [신청서출력] 버튼을 클릭하여 신청서 출력 진행

#### ▶참가선수, 지도자, 유니폼색상 확인 필요

# ■ 신청내역 확인 화면

| 생활체육남자대학                                  |                             |        | 100 C | 2   | LW | 5       | /      |      |  |  |  |  |
|-------------------------------------------|-----------------------------|--------|-------|-----|----|---------|--------|------|--|--|--|--|
| 생활체육남자대학                                  |                             |        | -     | 4   | LB | 7       | /      |      |  |  |  |  |
| <ol> <li>포지션과 등번호를 반드시 확인해주세요.</li> </ol> |                             |        |       |     |    |         |        |      |  |  |  |  |
|                                           |                             |        |       |     |    |         |        |      |  |  |  |  |
| 지도자 신청내역                                  |                             |        |       |     |    |         |        |      |  |  |  |  |
|                                           | 생활체육남자대학                    |        |       |     |    |         |        |      |  |  |  |  |
| 단장                                        | 10.00                       | -      |       | 감독  |    |         |        |      |  |  |  |  |
| 코치1                                       |                             |        |       | 코치2 |    |         |        |      |  |  |  |  |
| 임원1                                       | 1000                        |        |       | 임원2 |    |         |        |      |  |  |  |  |
| 임원3                                       |                             |        |       | 임원4 |    |         |        |      |  |  |  |  |
| 트레이너                                      | 트레이너                        |        |       |     |    |         |        |      |  |  |  |  |
| 유니폼 색상 <mark>(</mark> 예 : 노랑,             | 빨강, 파랑 등)                   |        |       |     |    |         |        |      |  |  |  |  |
|                                           |                             |        | 생활체육님 | 하대학 |    |         |        |      |  |  |  |  |
| 구분                                        | 구분 1. Home 2. Away 3. Other |        |       |     |    |         |        |      |  |  |  |  |
| 필드                                        |                             | 강      | 파랑    |     |    |         |        |      |  |  |  |  |
| 골키퍼                                       | 골키퍼 노랑 <sup>흰색</sup>        |        |       |     |    |         |        |      |  |  |  |  |
| <ol> <li>신청내역을 모두 확인하시고</li> </ol>        | 고, [신청서출력] 버튼을 클            | 릭해주세요. |       |     |    |         |        |      |  |  |  |  |
|                                           |                             |        |       |     |    | 신청서출력 신 | 청정보 수정 | 신청완료 |  |  |  |  |

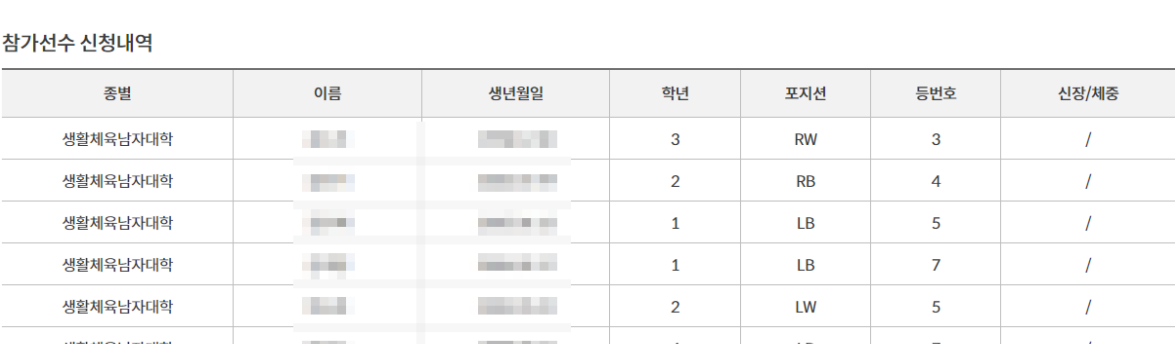

step 02

신청내역확인

Ê

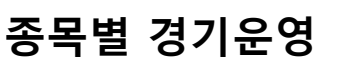

<u>öç</u>

step 01

참가선수선택